## Configuracion NAS para usuarios en Windows 7

En el navegador de archivos / Equipo / Conectarse a unidad de red (Map Network Device)

## En la ventana emergente:

UnidadZ: (si no tienes otra unida en red previa)Carpeta\\161.111.108.60\Mscopia

Finalizar

En ventana emergente

User \MSCOPIA\_NAS\usuarios (o MSCOPIA\_NAS\usuarios) Password micro\_17

Por algun motivo suele pedirte la password dos veces. Para que se conecte automáticamente marcar "recordar credenciales" y repetir el proceso reiniciando la computadora. Tras un par de intentos se guarda la configuracion

## Configuracion NAS para usuarios en Windows XP

En el navegador de archivos (MiPC o Mis Documentos) / Propiedades / Conectarse a unidad de red (Map Network Device)

En la ventana emergente:

Unidad Z: (si no tienes otra unida en red previa) Carpeta <u>\\161.111.108.60\Mscopia</u> marcar "Conectar automáticamente al iniciar sesión" si se quiere mantener la conexión

Finalizar

En ventana emergente

User MSCOPIA\_NAS\usuarios Password micro\_17 marcar "recordar contraseña"

## **Configuracion NAS para usuarios en Mac**

En Finder: Seleccionar en menu de barra superior / Ir / Conectarse al servidor

Dirección del servidor: smb://161.111.108.60/Mscopia

En ventana emergente

| User     | usuarios |
|----------|----------|
| Password | micro_17 |